### INTERNET

🌶 i sono quattro sorelle che non si incontrano mai: quando una arriva l'altra scappa via. Chi sono?

Con l'aiuto di Internet tuffati nella rete e trova la soluzione all'indovinello.

Quiz

# Internet

Internet è un browser, cioè un programma che permette di vedere le pagine web e di navigare nella rete spostandosi da una pagina all'altra. garo a...

8 www.google.it/

# USARE UN MOTORE DI RICERCA, CERCARE E SALVARE IMMAGINI

- Apri Internet e scrivi nella barra degli indirizzi www.google.it
- Clicca sulla freccia a destra della barra oppure premi Invio sulla tastiera.
- Scrivi la parola chiave nell'apposito spazio e clicca sul tasto con il disegno della lente, sulla destra, oppure premi Invio sulla tastiera.
- Al di sotto compariranno le categorie all'interno delle quali puoi cercare l'informazione che ti serve. Fra queste c'è la sezione che

ti serve: Immagini. Una volta che l'avrai selezionata compariranno tutte le immagini che contengono la parola che hai scritto.

- Clicca sopra quella che preferisci per vederla nelle sue dimensioni reali.
- Clicca con il tasto destro del mouse sull'immagine che vuoi salvare.
- Nel menu a tendina scegli Salva immagine con nome.
- Dai un nome all'immagine (per esempio "castagne") e salvala nella cartella che preferisci.

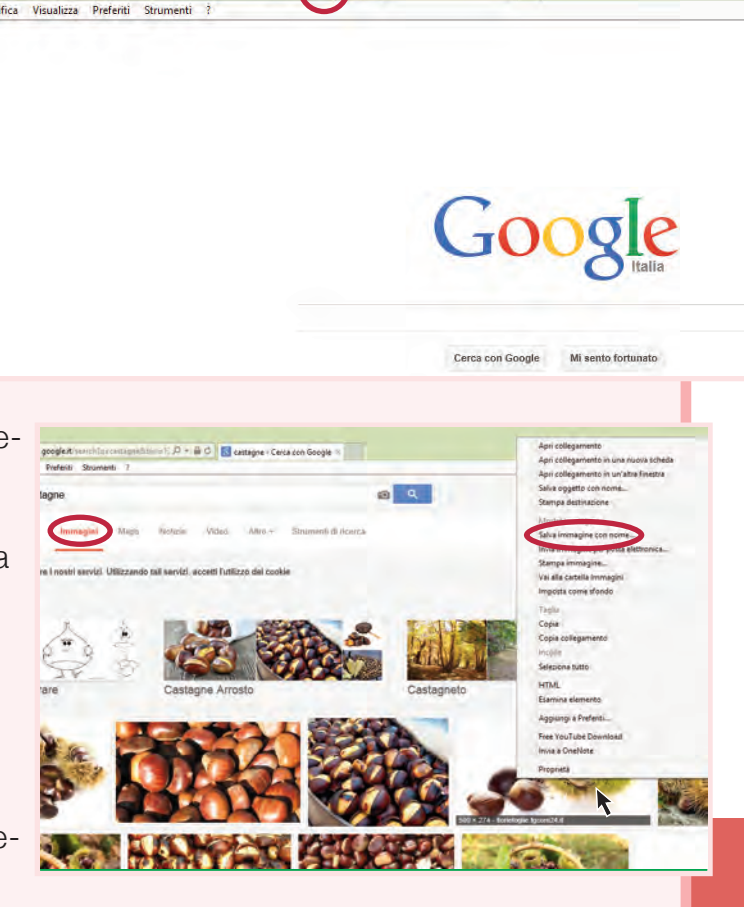

Come si fa? Tasti speciali

Trucchetto

Torna indietro di una pagina.

Vai avanti di una pagina (si può usare solo se sei tornato indietro).

Torna alla pagina iniziale.

Visualizza le pagine che hai salvato tra i Preferiti (vedi più avanti come si fa).

#### 🌔 ra leggi gli indizi qui sotto e segui le istruzioni.

Crea una cartella per ogni sorella (puoi chiamarle, per esempio, "prima", "seconda", "terza" e "quarta"): in questo modo sarà più facile ritrovare le immagini quando ti serviranno.

# <u>Indizio 1</u>

Alla prima sorella piacciono le castagne e l'uva. La sua festa preferita è Halloween ed è lei che accompagna i bambini il primo giorno di scuola.

#### • Cerca e salva nella cartella "prima" un'immagine o una foto di:

pratica lo sci.

Indizio 2

La seconda sorella indossa

maglioni di lana ed è molto

golosa di arance. Adora la

montagna quando nevica e

- una castagna
- un grappolo d'uva
- qualcosa che ti faccia venire in mente la scuola.
- Cerca e salva nella cartella "seconda" un'immagine o una foto di:
- arance
- un paesaggio di montagna con la neve
- un atleta che pratica lo sci.

## Indizio 3

Alla terza sorella piace circondarsi di fiori e fa grosse scorpacciate di uova di cioccolato. Ogni anno sotto il suo tetto nidificano le rondini.

- Cerca e salva nella cartella "terza" un'immagine o una foto di:
- fiori
- uova di cioccolato
- rondini con i loro nidi sotto i tetti.
- Cerca e salva nella cartella "quarta" un'immagine o una foto di:
- un campo di grano
- un paesaggio marittimo
- frutta.

La quarta sorella si dedica alla mietitura del grano e quando è stanca si riposa qualche giorno sotto l'ombrellone, mangiando frutta a volontà.

ndizio

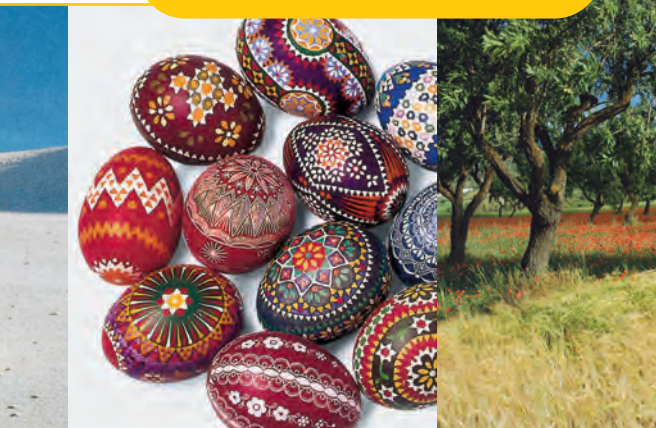

### INTERNET

Fer risolvere il quiz ti diamo altri due indizi che ti aiuteranno a trovare la risposta.

• Hai già visto questo quadro? È di un famoso pittore fiorentino di nome Sandro Botticelli. Il suo titolo è il nome della terza sorella. Non ti resta che scoprirlo seguendo le istruzioni!

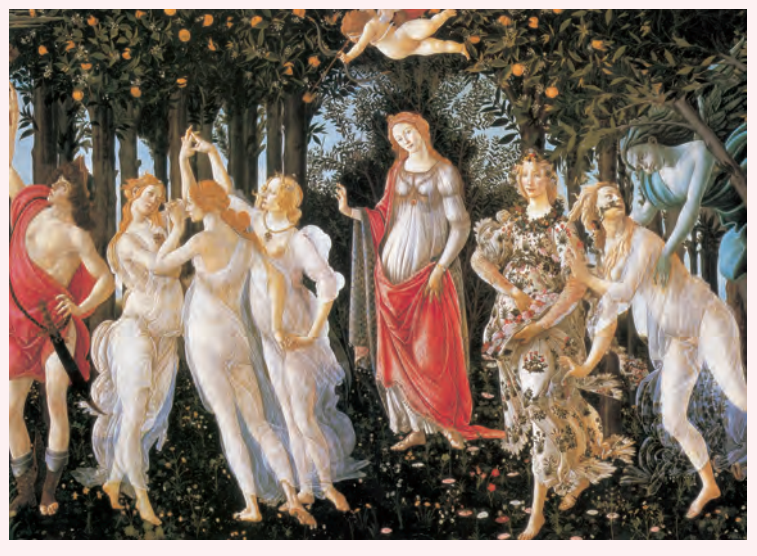

- Utilizzando Google Immagini, prova a cercare "Botticelli".
- Tra i risultati della ricerca trovi questo quadro. Riesci anche a scoprirne il nome? Scrivilo qui sotto.
- Salva anche questa immagine nella cartella della terza sorella.
- Il compositore Antonio Vivaldi ha dedicato proprio alle quattro sorelle una delle sue opere più famose. Scopri di che opera si tratta e avrai la soluzione.

# E USARE UN MOTORE DI RICERCA PER TROVARE INFORMAZIONI

- Torna alla schermata principale di Google (cliccando sul link Web).
- Cerca "Antonio Vivaldi". Comparirà un elenco di siti che riguardano il celebre compositore italiano. Trovi per caso il titolo dell'opera dedicata alle quattro sorelle?

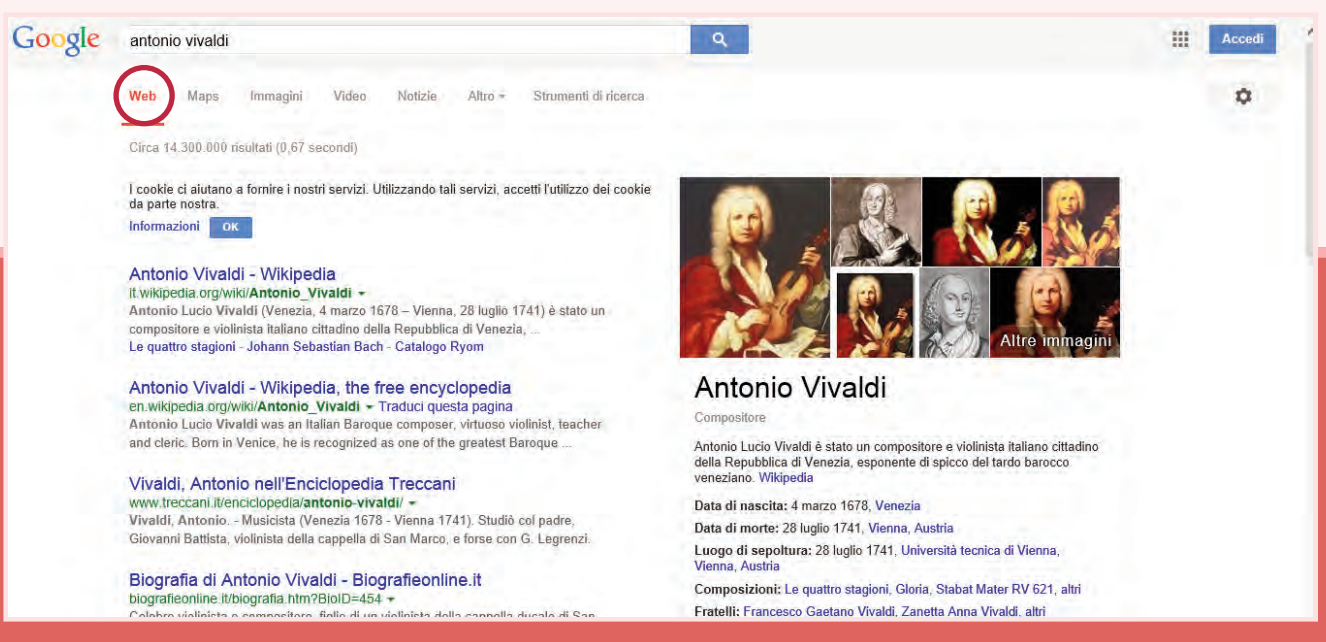

# AGGIUNGERE UN SITO AI PREFERITI

- Per evitare di cercare più volte un sito che visiti spesso, puoi memorizzarne l'indirizzo nella cartella "Preferiti".
- Quando sei sulla pagina che ti interessa, clicca su Preferiti nella barra superiore e scegli Aggiungi a Preferiti nel menu a tendina.
- Ogni volta che vorrai tornare su quella pagina, potrai cliccare direttamente sull'indirizzo che hai memorizzato tra i tuoi Preferiti.
- Prova a salvare la pagina di Google tra i Preferiti!

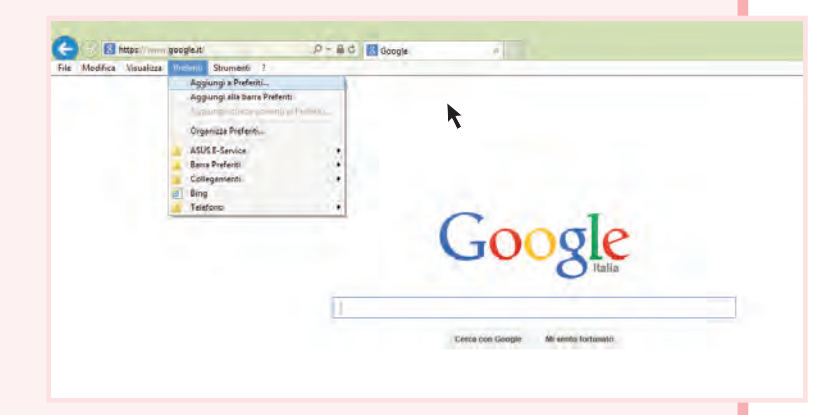

ei riuscito a scoprire la soluzione del quiz? Qual è? Scrivila nel riquadro!

Ora, per ripecorrere tutto ciò che hai imparato e per scoprire qualche informazione in più, prova a completare il testo con le parole mancanti.

Per cercare informazioni su Internet è utile sapere come funziona un <u>motore</u> di ricerca. Qui ho usato <u>manuella servica degli indirizzi e poi clicca-</u> Yahoo!, Bing o Virgilio. Per visitare una pagina, bisogna scrivere l'indirizzo nella barra degli indirizzi e poi cliccare <u>o premere</u> sulla tastiera. In rete si possono trovare testi e <u>cose</u>. Per visitare i siti e navigare al loro interno, basta cliccare sui "link" (i punti della pagina su cui il cursore si trasforma in una manina); per salvare un'immagine da Internet si clicca con il tasto <u>reactore</u> nel menu a tendina. Se si visita spesso un sito, lo si può aggiungere ai <u>per non</u> per non doverne cercare l'indirizzo ogni volta.